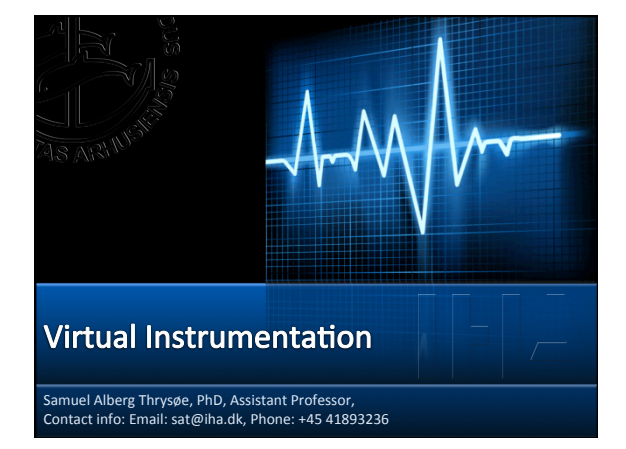

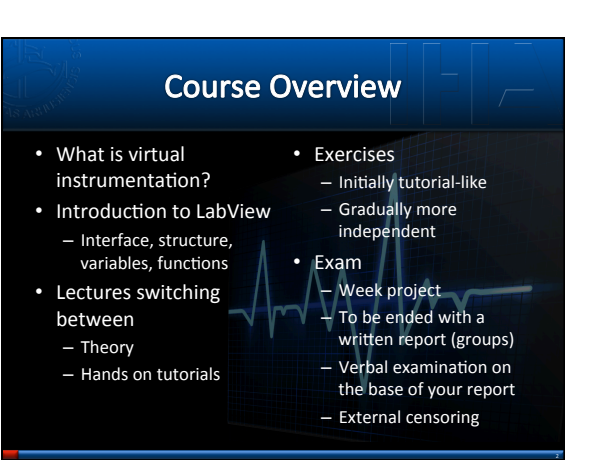

### Learning Objectives

- Record and analyze biomedical signals extracting higher order features of the recorded signal
- Build a virtual instrument using good coding practices exemplified by:
  - Well-organized, commented, and easily read code
     Modular code, organized using sub-VI's
  - Easily understood and organized front panel

#### Learning Objectives

- Write and present technical reports containing
  - Perspectivation of the examined problem and the designed virtual instrument
  - Arguments for applied filters and data processing methods
  - Commented code describing the dataflow and processing
  - Analyses of the obtained results and implications for the examined problem

# Exercises Half-bridge Scale Step Response Nerve Conduction Speed Pulse Wave Velocity Sound Level Monitor Labview Live Interface Video analysis Pig spermatozoa

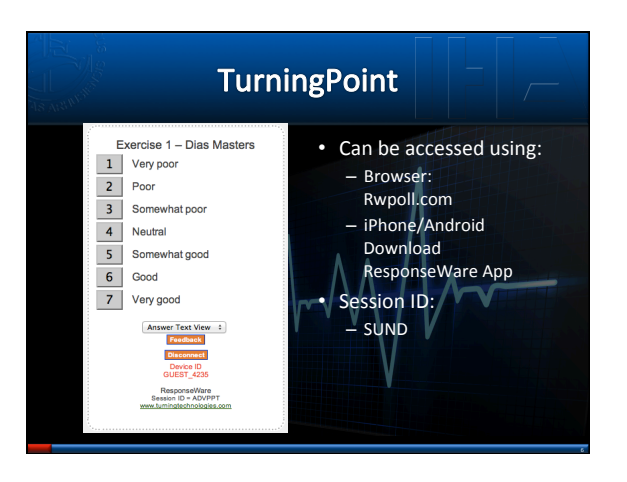

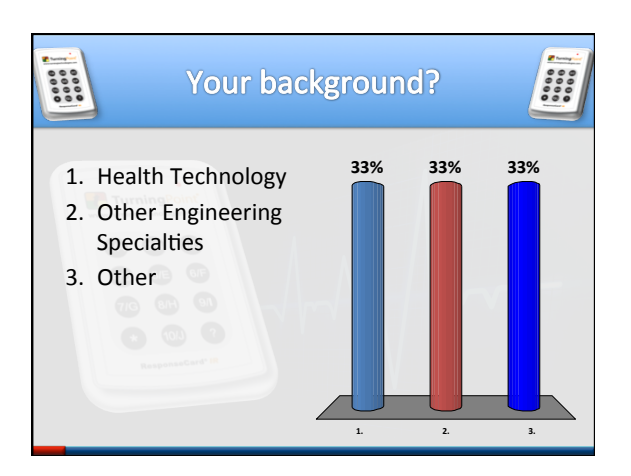

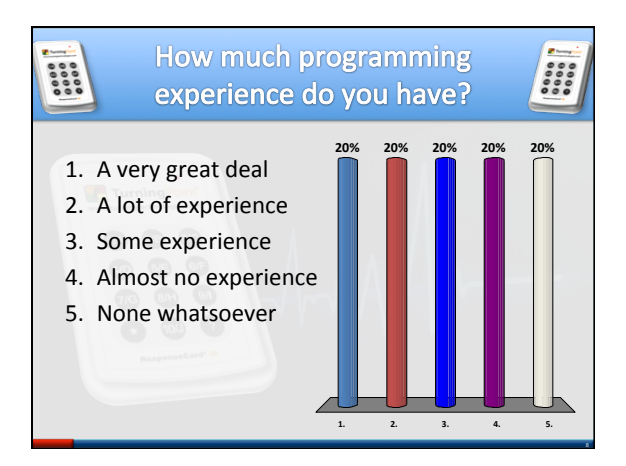

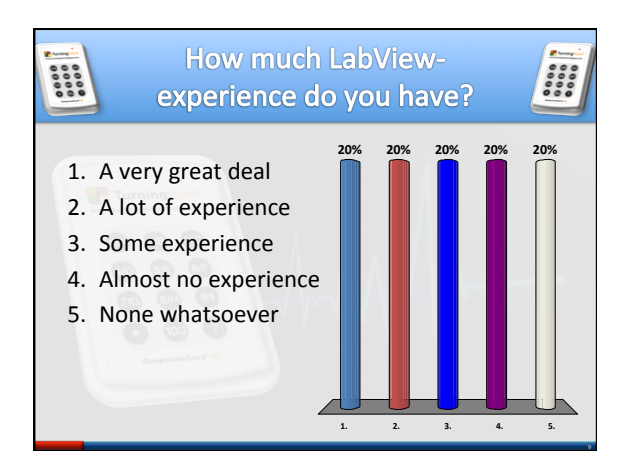

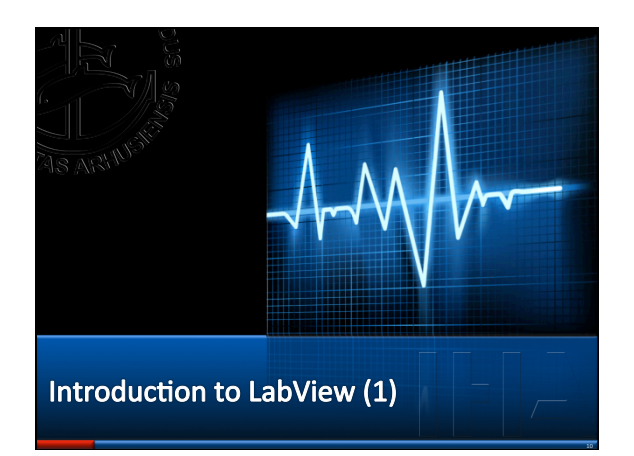

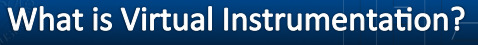

- Combination of
   Software
   Hardware
- User constructed measurement/control systems
- Virtual Instruments
- LabView
  - Graphical user interface
  - Graphical programming

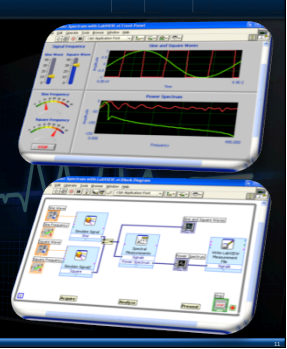

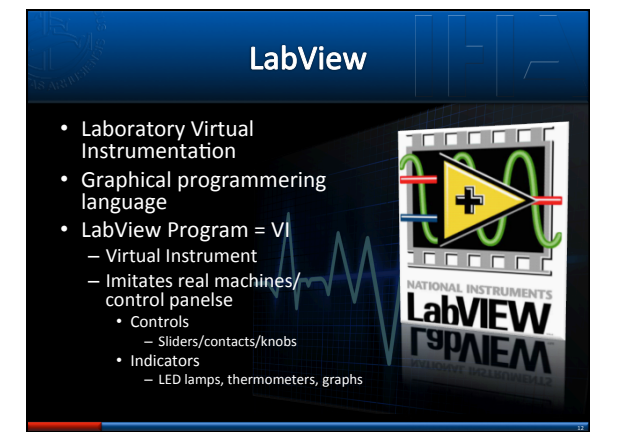

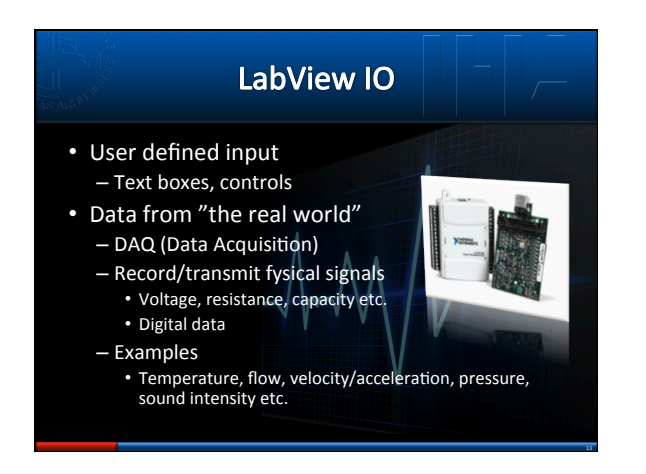

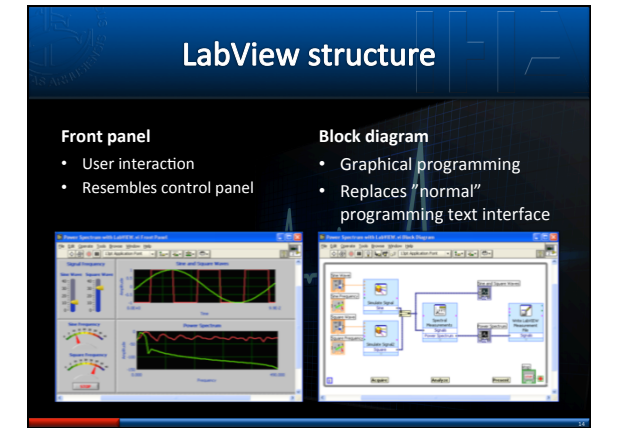

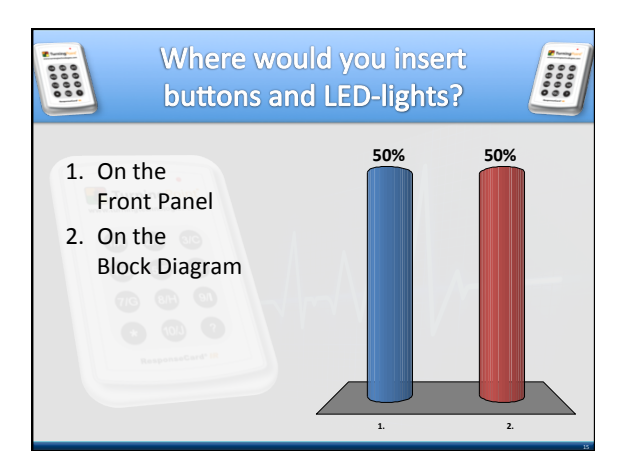

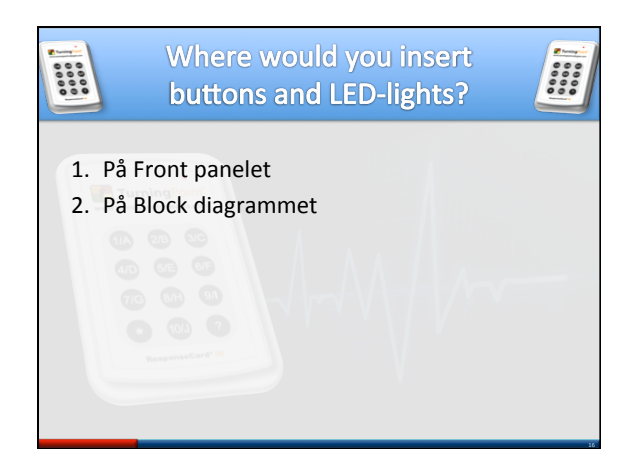

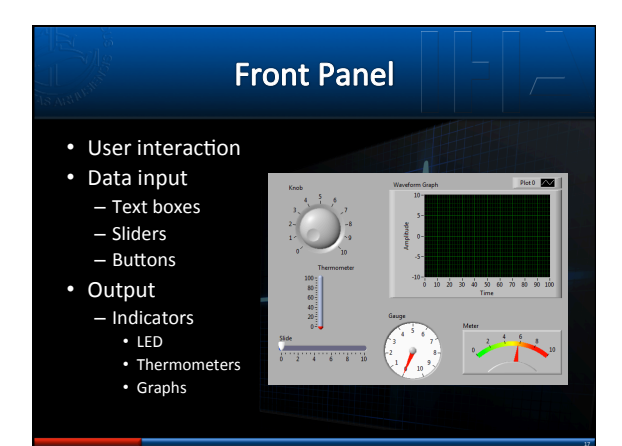

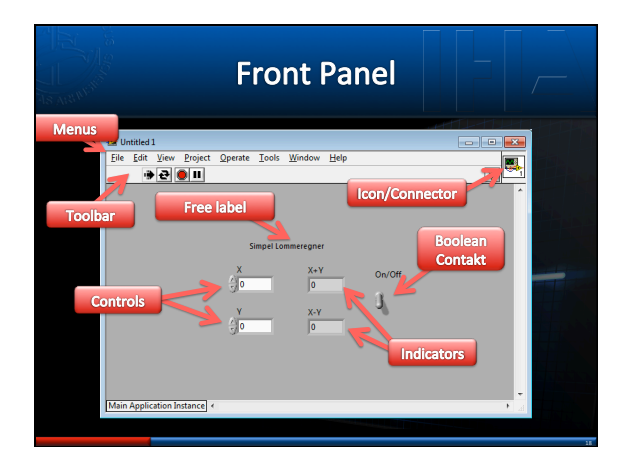

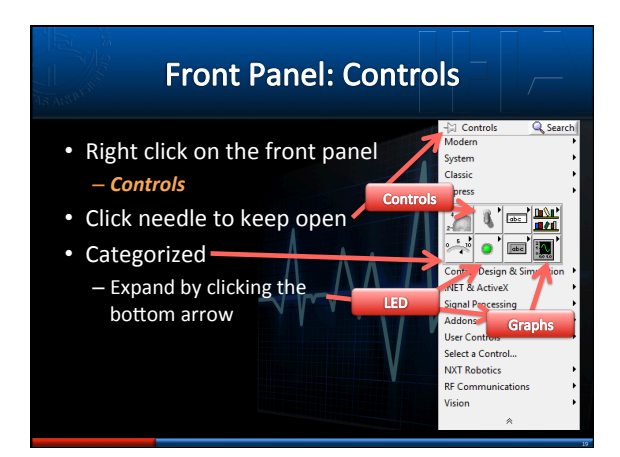

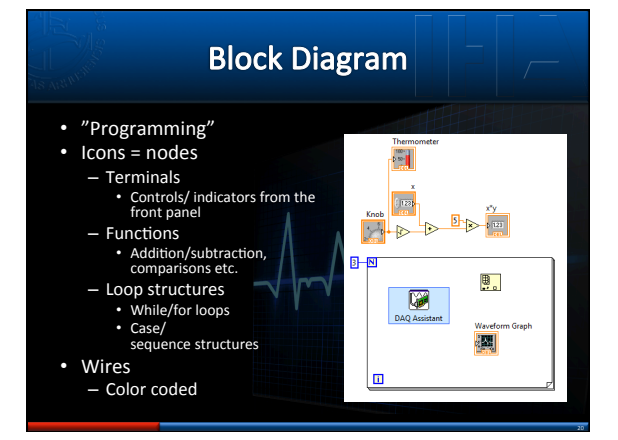

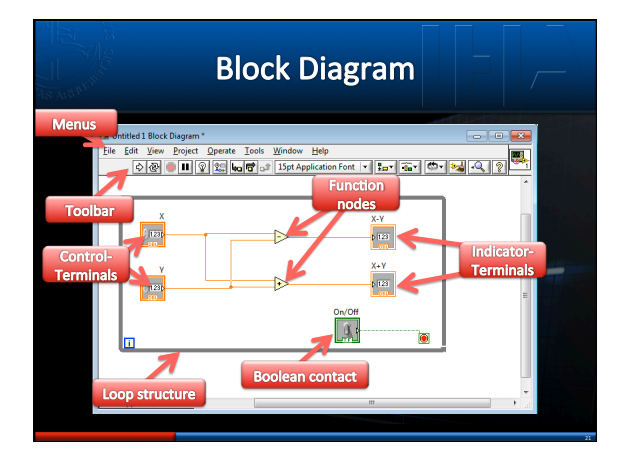

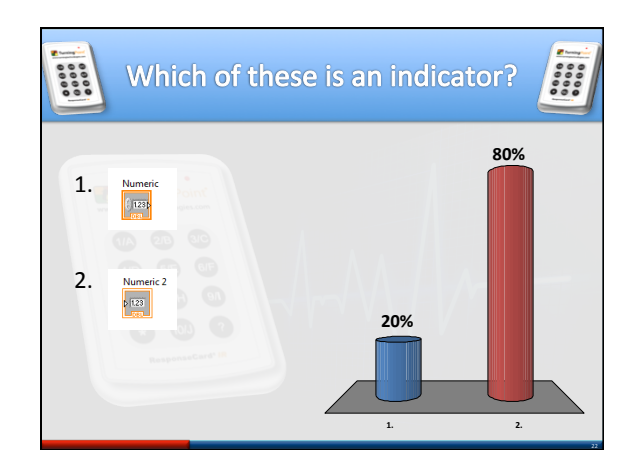

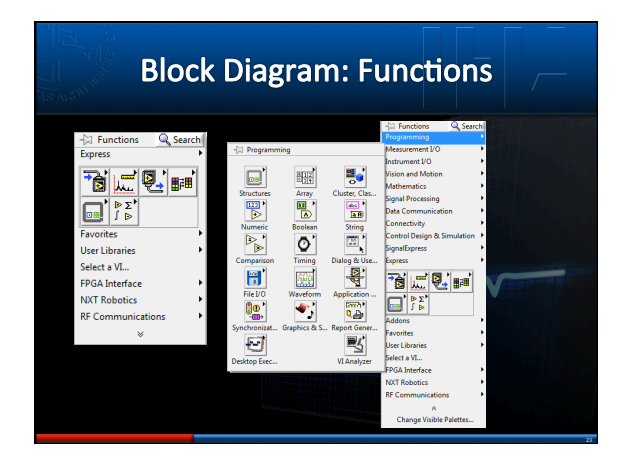

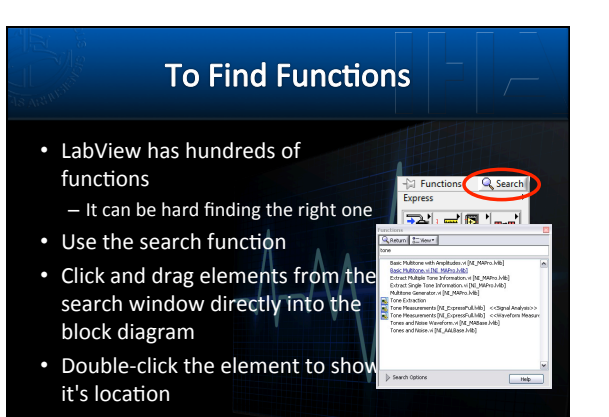

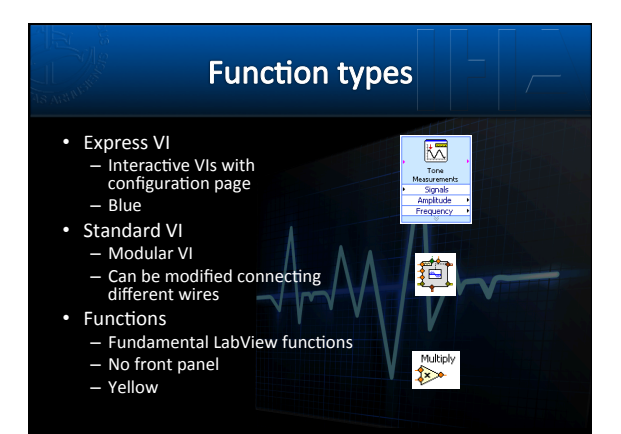

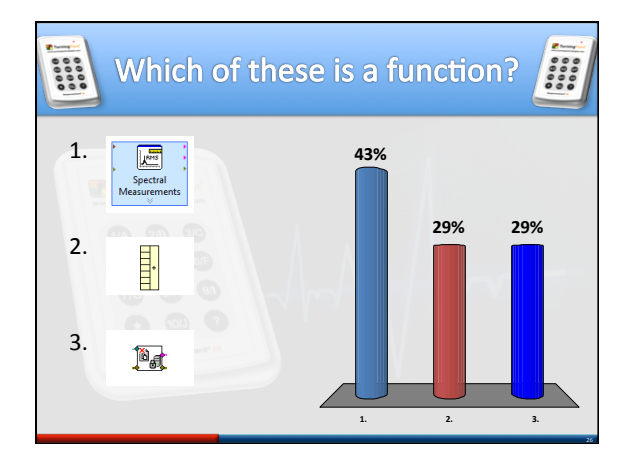

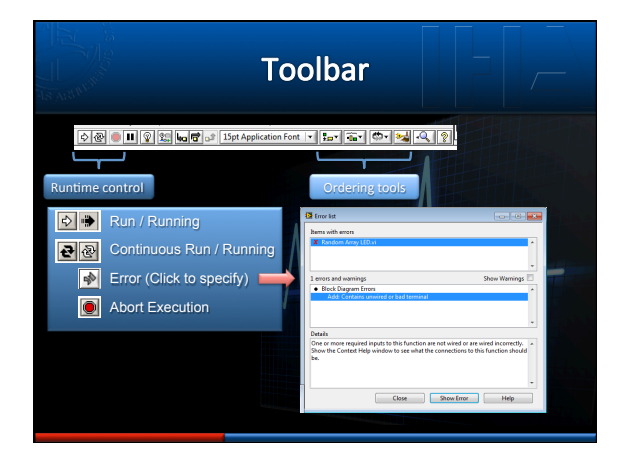

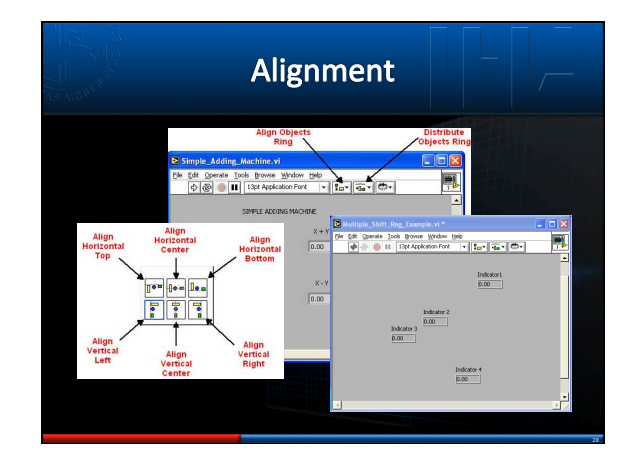

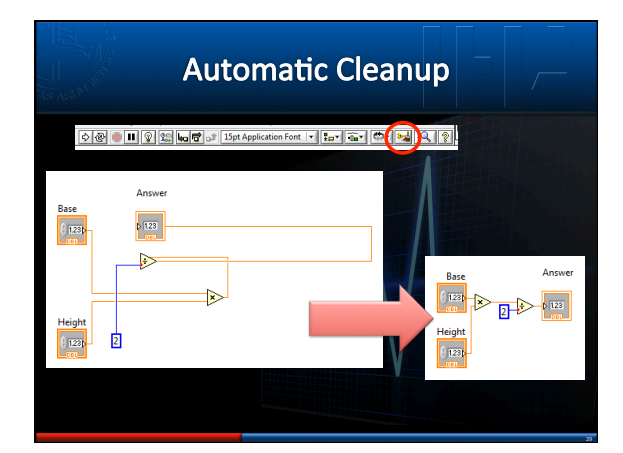

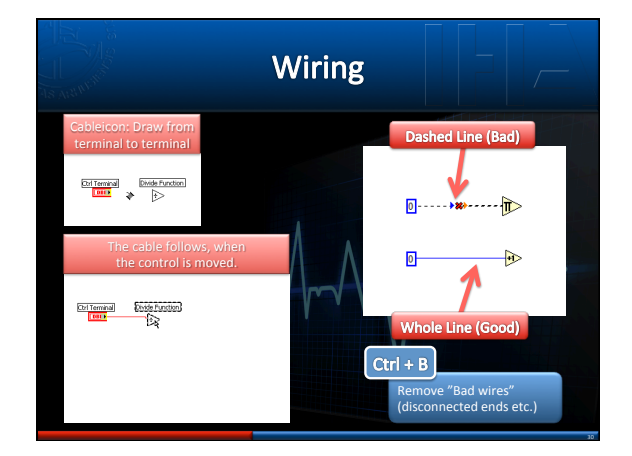

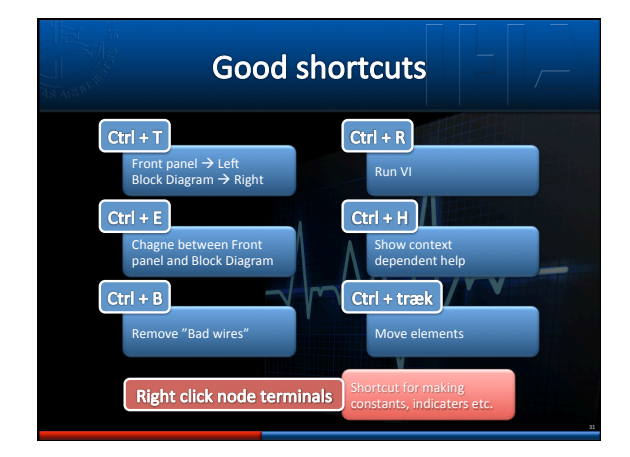

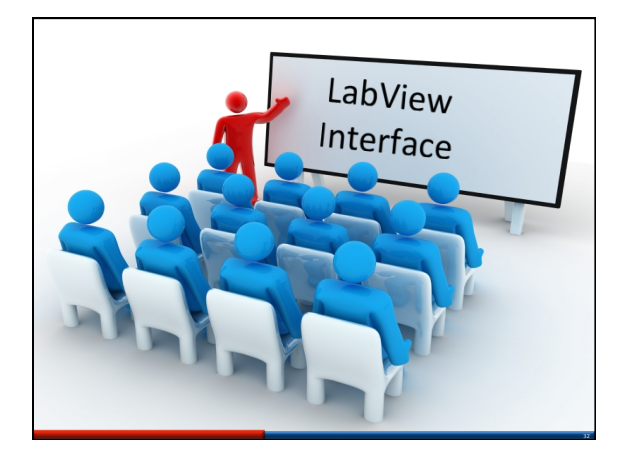

| LabVIEW Data Types |                                                                                                    |             |                                                                                                    |  |  |  |  |  |  |
|--------------------|----------------------------------------------------------------------------------------------------|-------------|----------------------------------------------------------------------------------------------------|--|--|--|--|--|--|
|                    | Boolart<br>Double Precision Humber<br>Integer, Humber<br>Complete Humber<br>ID Array of Coubles<br>Bool Array of Coubles | Product<br> | Diag<br>Diag<br>Diag |  |  |  |  |  |  |

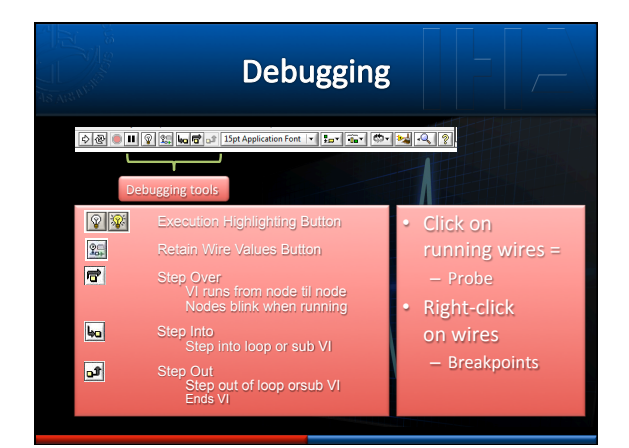

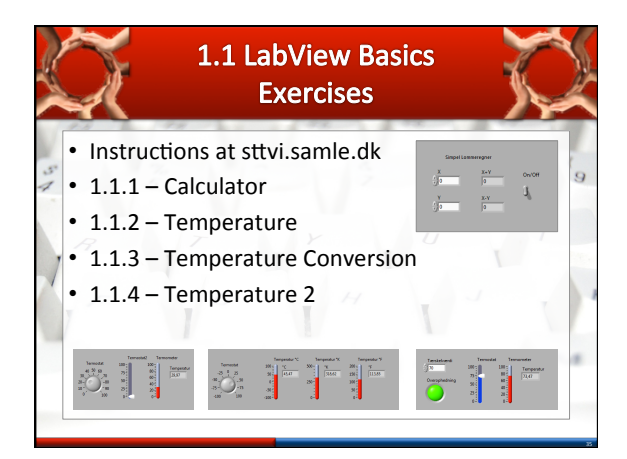

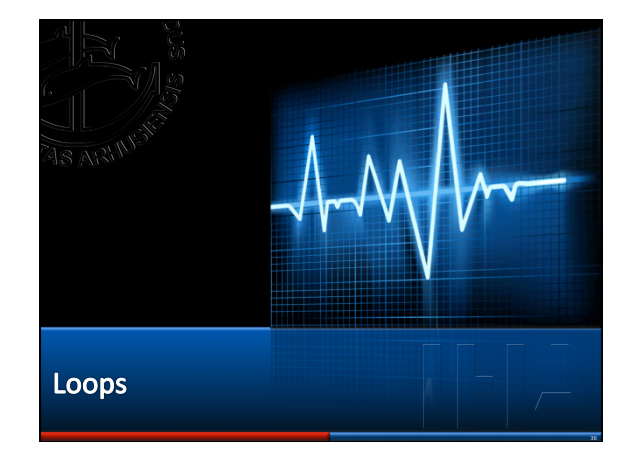

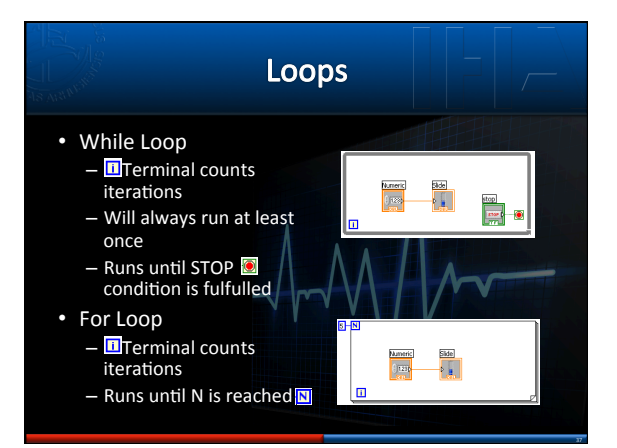

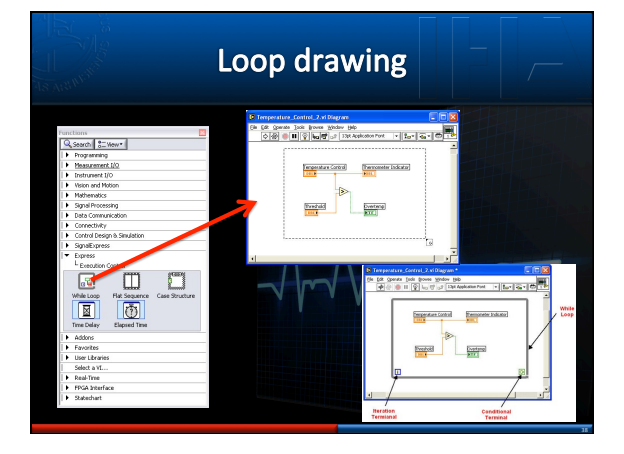

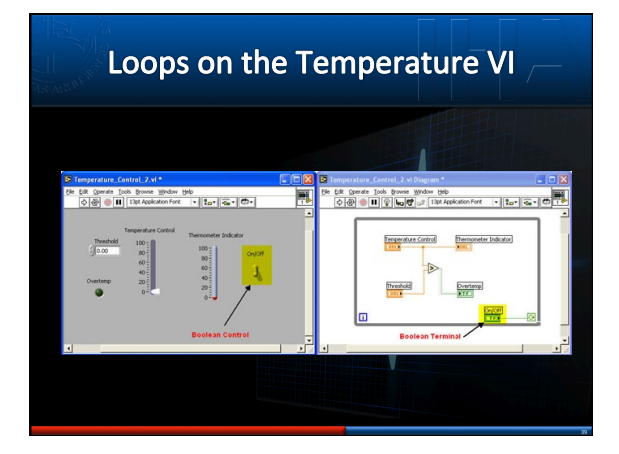

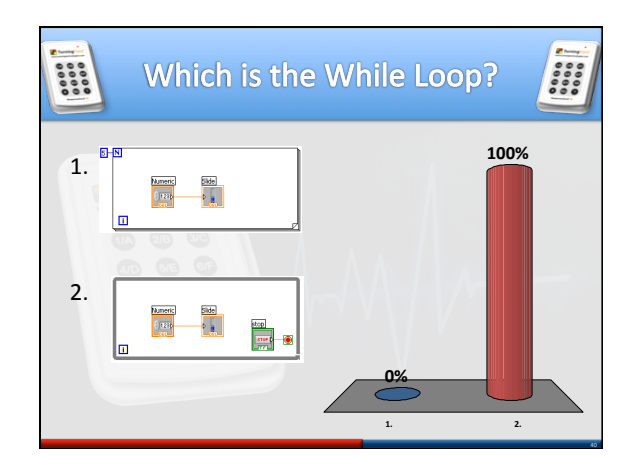

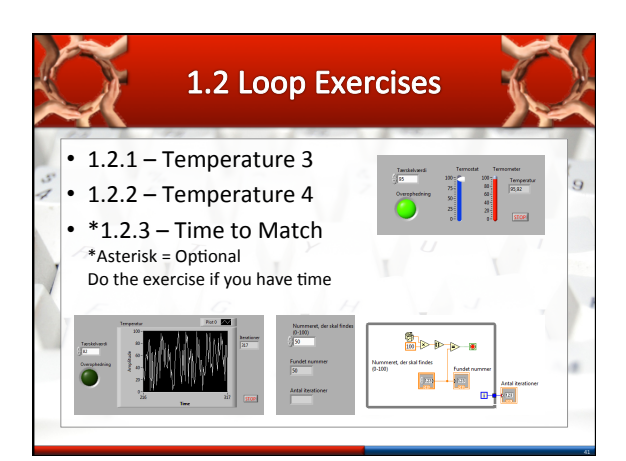

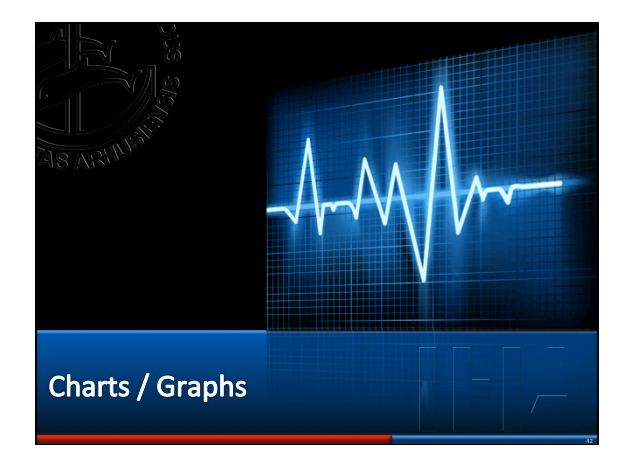

# Waveform Charts

- Numerical indicator – One or more Scalar plots
- Usually within loops
- Y is data, X is time
- Y and X can be scaled - Automatically
  - Manually

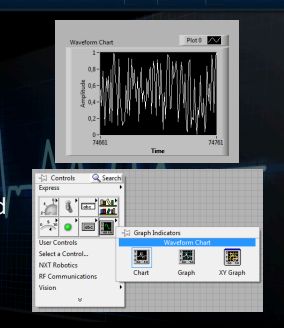

## Waveform Charts Updating Strip Chart Like paper strip Data scrolls to the right, when it reaches right side, old data are pushed out to the left Scope Chart When data reaches right side, the display is blanked and the plot restarts X Scale V Scale Sweep Chart

Like the Scope Chart, but instead of blanking the display, a vertical line is shown drawing the data

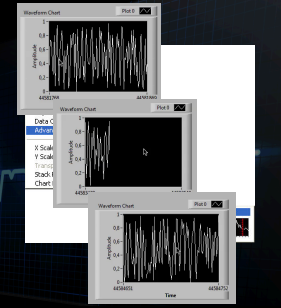

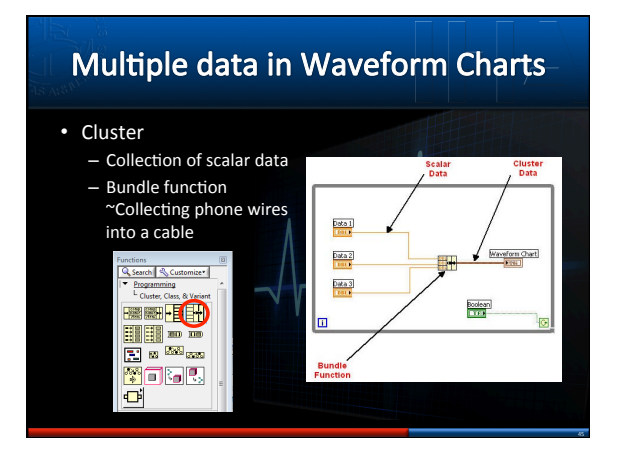

## **Control and Indicator Properties**

- Right click control/
  - indicator
  - E.g. on properties, which can be modified

  - Color Plot style
  - Plot color
  - Axes

| 5-                                                                                                    |                                        |  |  |  |  |  |  |  |
|----------------------------------------------------------------------------------------------------|----------------------------------------|--|--|--|--|--|--|--|
| Crash Departing Wanders Grach                                                                                                    |                                        |  |  |  |  |  |  |  |
| 2 o-                                                                                                    | 🛿 Graph Properties: Waveform Graph 🛛 🔛 |  |  |  |  |  |  |  |
| A Terrer far for the first for constant or<br>A Terrer far for the first for the form terrer for<br>A Terrer far for the first for the form terrer for the form terrer for the form terrer for the form terrer for the form terrer for the form terrer for the form terrer for the form terrer for the form terrer for the form terrer for the form terrer for the form terrer for the form terrer for the form terrer form terrer for the form terrer for the form terrer form terrer for the form terrer form terrer for the form terrer form terrer for the form terrer form terrer for the form terrer form terrer for the form terrer form terrer for the form terrer form terrer for the form terrer form terrer for the form terrer form terrer for the form terrer form terrer form terrer for the form terrer form terrer form terre form terre |                                        |  |  |  |  |  |  |  |
| Alloward toget     Alloward toget     Alloward     Alloward toget     Alloward     Alloward     All        |                                        |  |  |  |  |  |  |  |

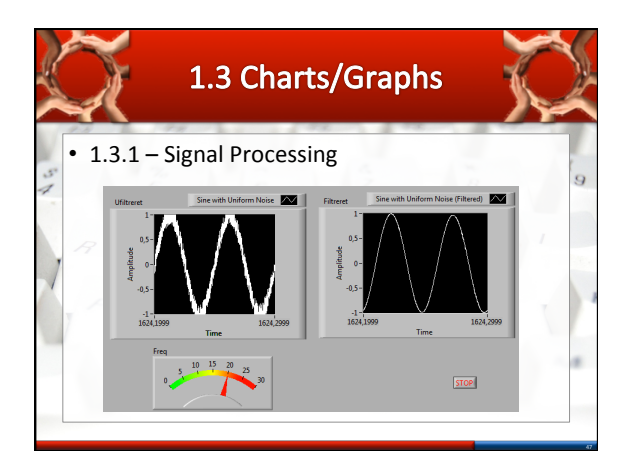

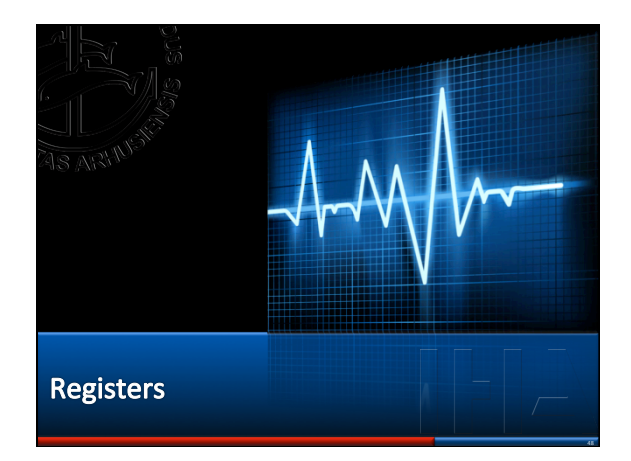

| Shift Registers                                                                                                    |                                                                                                    |                                             |           |                                                   |                                                                                   |  |  |  |  |
|----------------------------------------------------------------------------------------------------|----------------------------------------------------------------------------------------------------|---------------------------------------------|-----------|---------------------------------------------------|-----------------------------------------------------------------------------------|--|--|--|--|
| Variables     Transfe     iteratio     Termin     end of     After e     value is     At the     iteratio     (shiftee     toratio | s<br>erred between loop<br>ons<br>als on either vertical<br>loop<br>ach iteration the<br>s saved to the right<br>start of the next<br>on: Transferred<br>1) to the left | Bebre Lo:<br>Nalao<br>Subrequen<br>Previous | ep Begine | First In<br>Value<br>Last In<br>Previous<br>Value | Anation<br>Value<br>anation<br>Value<br>Value<br>Value<br>Value<br>Value<br>Value |  |  |  |  |
| • Rea                                                                                                    | al<br>dy for the<br>t iteration                                                                                                    |                                             |           |                                                   |                                                                                   |  |  |  |  |

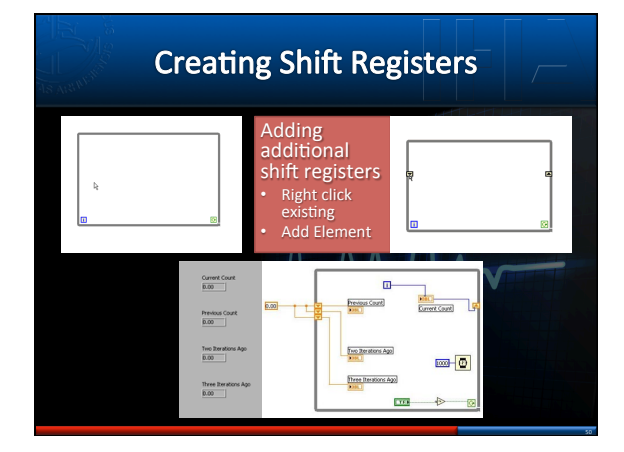

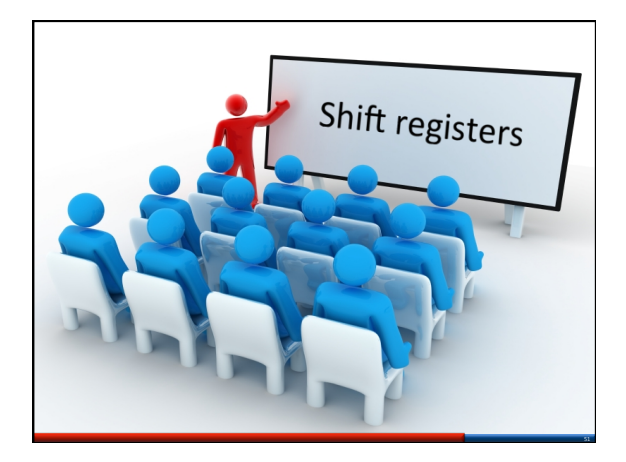

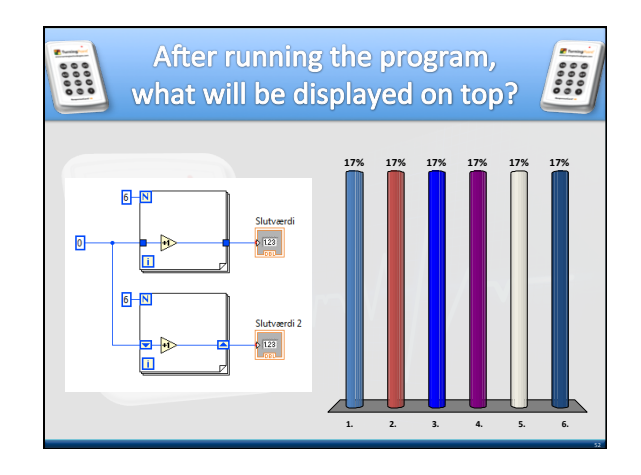

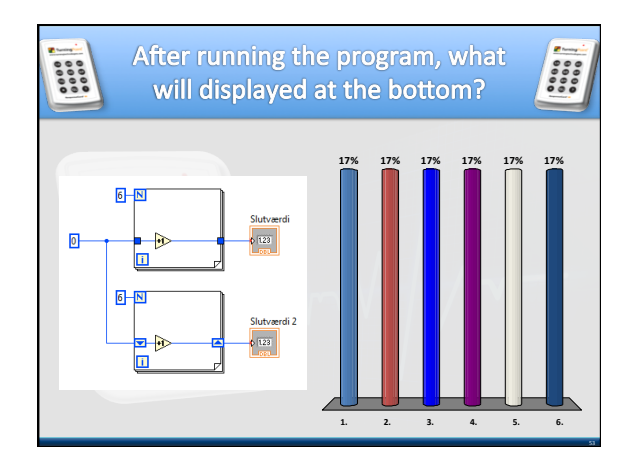

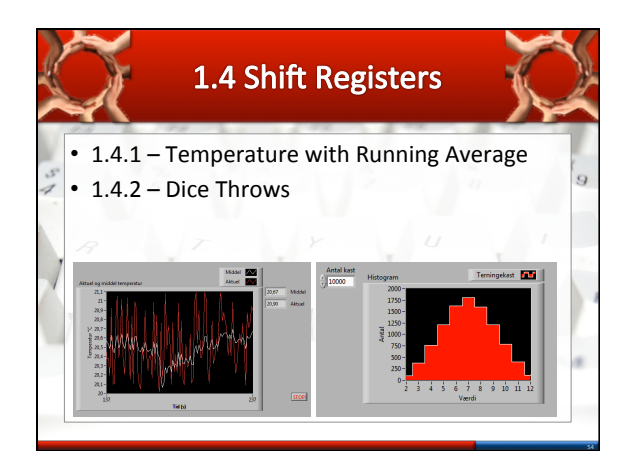

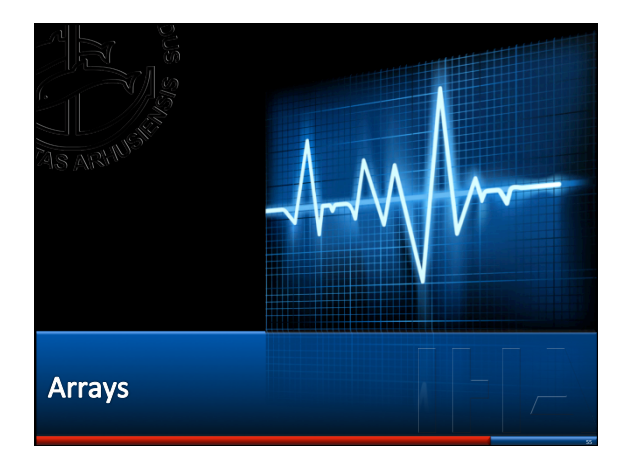

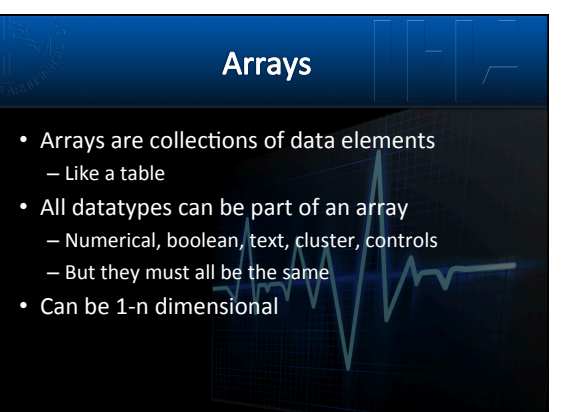

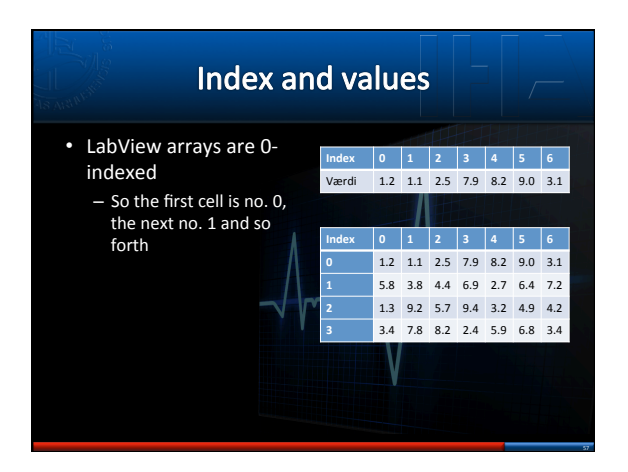

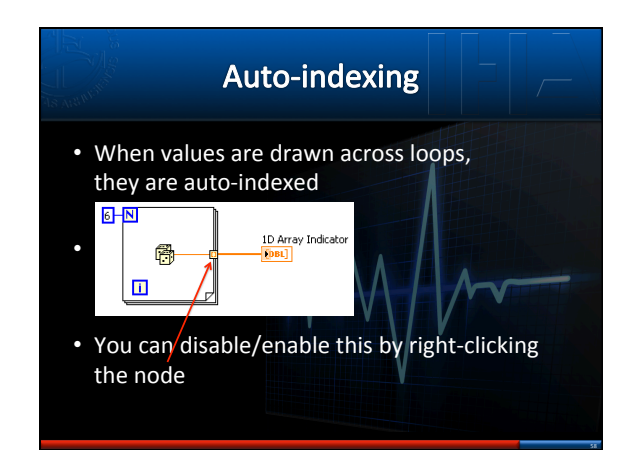

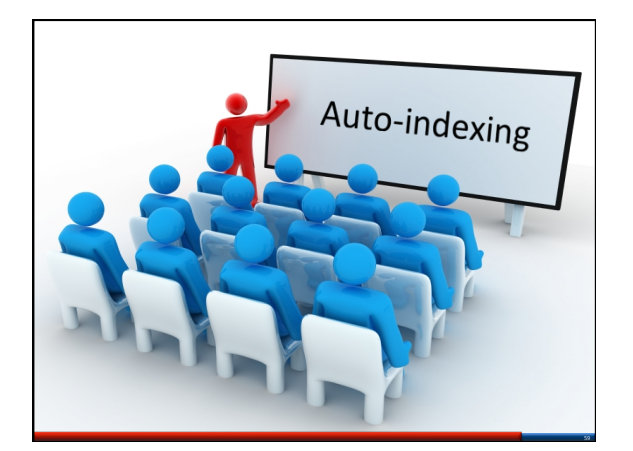

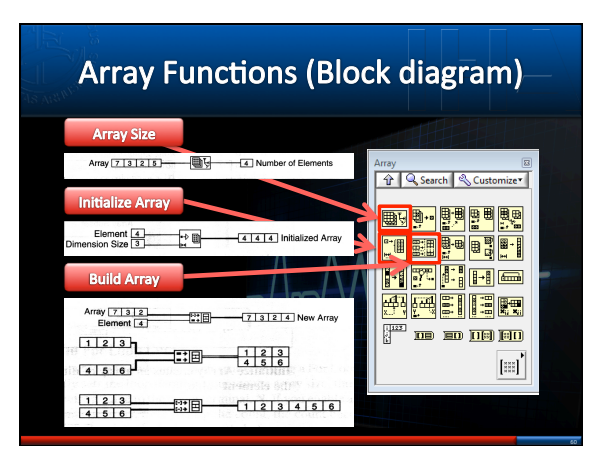

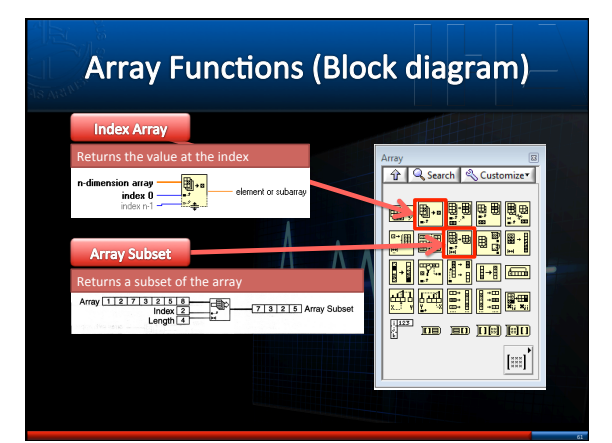

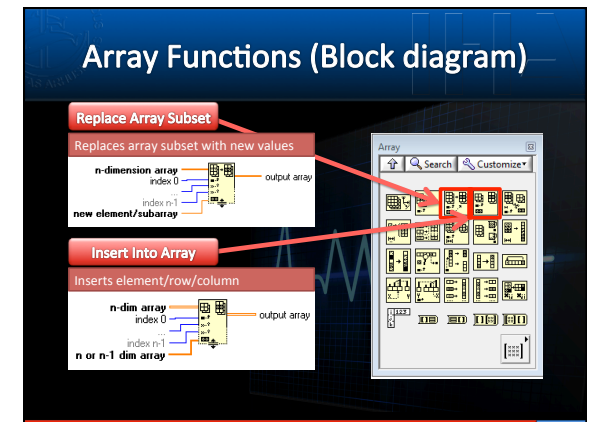

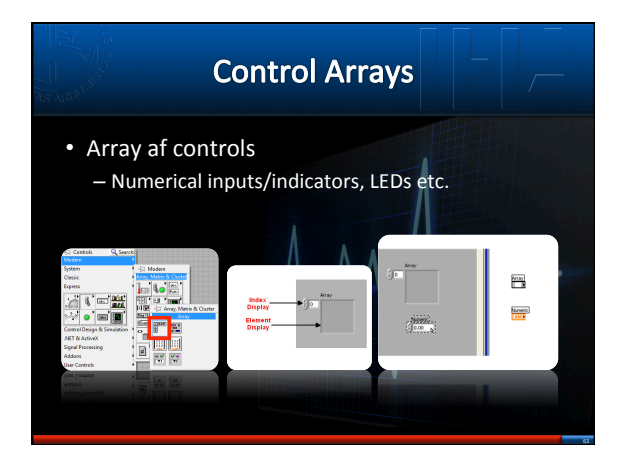

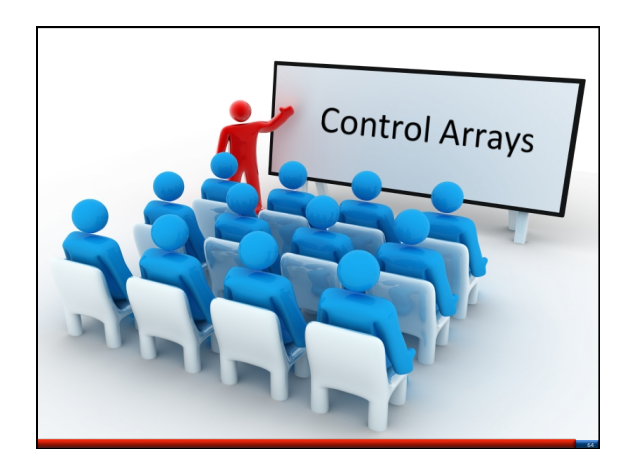

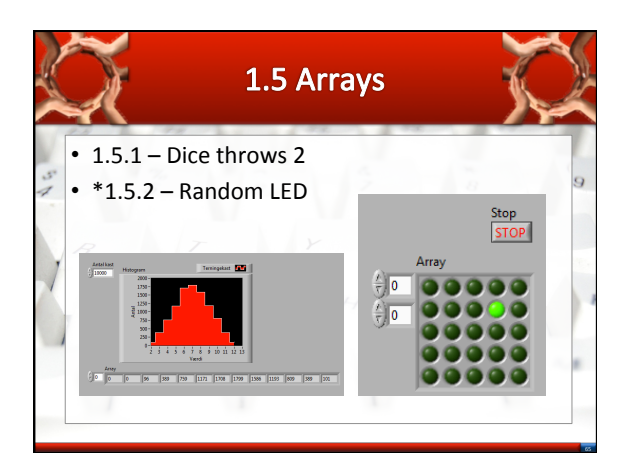

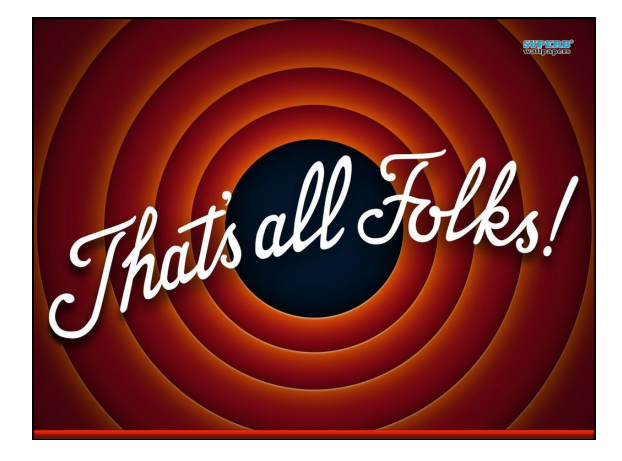